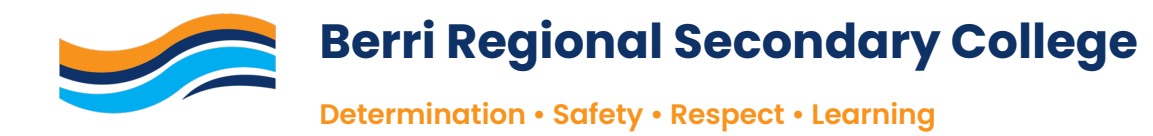

# Connecting BYOD Device – Apple Mac

# PART 1 CONNECT DEVICE TO SCHOOL NETWORK

- 1. Log onto BYOD Device.
- 2. Click on WIFI Symbol (found in top right-hand corner of screen).

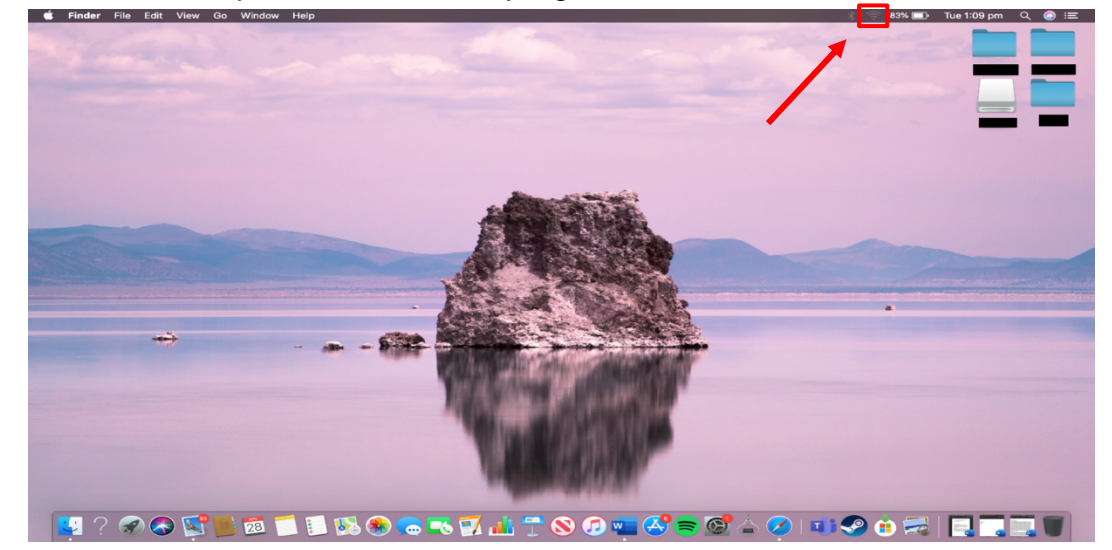

3. Choose and click on "BRSC\_Secure"

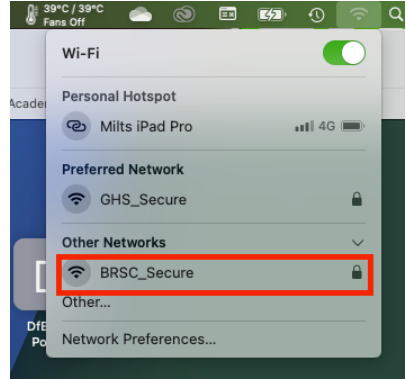

- 4. Enter in your school username and password (see below for example), **tick** the **remember this information** box and **click ok**.
  - Username  $\rightarrow$  ghs\firstname.lastname
  - Password  $\rightarrow$  enter your set password

| Select a certi          | ficate or enter a name and password |
|-------------------------|-------------------------------------|
| for<br>No certificate s | elected                             |
| Account Name:           | ghs\firstname.lastname              |
| Password:               | is information                      |
| C                       | Cancel                              |

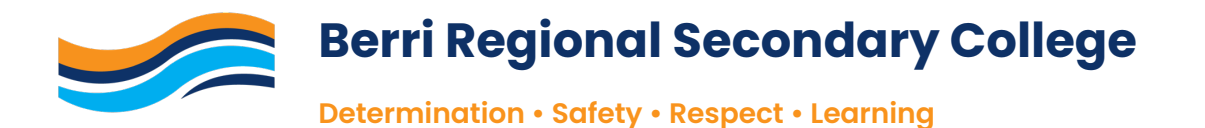

5. A verify certificate screen will appear. Click Continue.

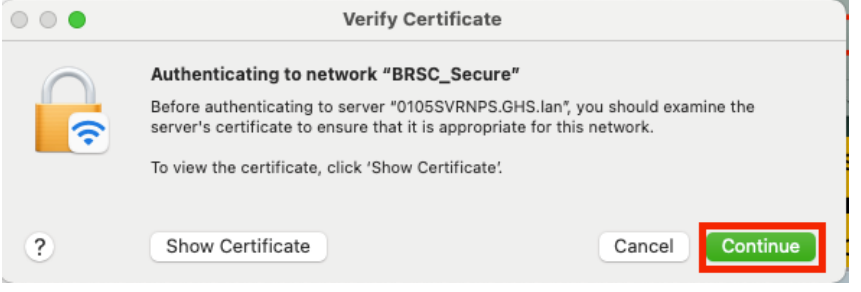

6. You will be connected to the network.

#### PART 2 INSTALL AND TRUST THE INTERNET CERTIFICATES

- 1. Open a web browser and head to the following website:
  - <u>http://certs.swift.sa.edu.au</u>

| ICT SERVICES                  |                                                                                                    |
|-------------------------------|----------------------------------------------------------------------------------------------------|
| SWiF                          | T security certificate                                                                                               |
| w                             | e enforce SSL decryption and traffic inspection to provide<br>visibility of threats and block inappropriate content. |
| Web categories that con       | tain sensitive data <b>(eg health, finance and government)</b><br>are not decrypted.                                 |
| To support this, all client o | levices must have the SWiFT security certificate installed.                                                          |
|                               | Linstall Certificate for macOS                                                                                       |
|                               | BETA RELEASE                                                                                                    |

- 2. Click Install Certificate for macOS
- 3. Click **Download** to download certificate.

|       | A  | pple macOS                                                                            |
|-------|----|---------------------------------------------------------------------------------------|
|       |    | Show Images                                                                           |
|       | 1. | Download the certificate.                                                             |
| macOS | 2. | Open Keychain Access app (Finder > Applications > Utilities > Keychain Access)        |
|       | 3. | Click System in the left-hand colum, then File and Import Items                       |
|       | 4. | Select the certificate and click Open to import.                                      |
|       | 5. | Use Touch ID or Use Password to install the certificate.                              |
|       | 6. | Open SAEDU Root CA, expand Trust and select Always Trust.                             |
|       | 7. | Close window and use <b>Touch ID</b> or <b>Use Password</b> to change trust settings. |
|       | 8. | Confirm certificate is trusted and quit Keychain Access.                              |
|       | 9. | Installation is now complete.                                                         |

4. Once downloaded, open your **downloads folder** (icon for this is in bottom righthand corner of screen.

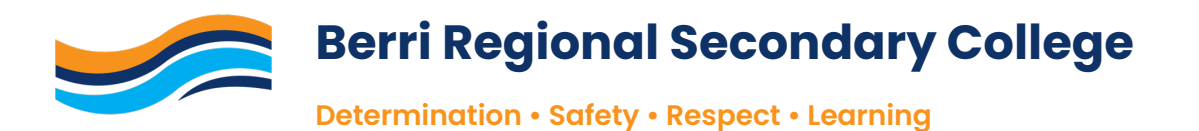

5. Double click on certificate file (file is called **SAEDURootCA.cer**).

|                            | 3. Select                                                                                                    | Place all certificates | in the following sto | re, select trusted Root |  |
|----------------------------|----------------------------------------------------------------------------------------------------|------------------------|----------------------|-------------------------|--|
| •••                        | < > Downloads                                                                                                    | :≡ ≎ 58                | · ↑ ⊘ ⊖·             | Q                       |  |
| Favourites                 |                                                                                                    | Downloade              |                      |                         |  |
| AirDrop                    | Nama                                                                                                    | Size Kind              | Date Added           | TU TU                   |  |
| ② Recent                   |                                                                                                    | 0 KD contificate       | Teday at 10/07 am    | +                       |  |
| Applications               | SAEDUROOICA.Cer                                                                                                    | 2 KB Certificate       | Today at 10:07 am    | Sind                    |  |
| Coogle Drive               |                                                                                                    |                        |                      | /licroso(.docx)         |  |
| Desktop                    |                                                                                                    |                        |                      | older                   |  |
| Downloads                  |                                                                                                    |                        |                      | /icroso(.docx)          |  |
| OneDrive - Dep             |                                                                                                    |                        |                      | -older                  |  |
|                            |                                                                                                    |                        |                      | older                   |  |
| Creative Cloud             |                                                                                                    |                        |                      | PDF Document            |  |
|                            |                                                                                                    |                        |                      | PDF Document            |  |
| iCloud                     |                                                                                                    |                        |                      | PF Document             |  |
| Cloud Drive                |                                                                                                    |                        |                      | IPEG image              |  |
| Desktop                    |                                                                                                    |                        |                      | NG image                |  |
| C Documents                |                                                                                                    |                        |                      | NG image                |  |
| 😂 Shared                   |                                                                                                    |                        |                      | PNG image               |  |
| Locations                  |                                                                                                    |                        |                      |                         |  |
| 🖂 Macintosh HD             |                                                                                                    |                        |                      |                         |  |
| Network                    |                                                                                                    |                        |                      |                         |  |
|                            |                                                                                                    |                        |                      |                         |  |
| Tags                       |                                                                                                    |                        |                      |                         |  |
| Bandam                     |                                                                                                    |                        |                      |                         |  |
| Tax/Rills                  |                                                                                                    |                        |                      |                         |  |
|                            |                                                                                                    |                        |                      |                         |  |
| O Home                     |                                                                                                    |                        |                      | tes, click Allow        |  |
| Green                      |                                                                                                    |                        |                      |                         |  |
| Purple                     |                                                                                                    |                        |                      |                         |  |
| Grey                       |                                                                                                    |                        |                      | tilities >              |  |
| <ul> <li>Yellow</li> </ul> | Maciatosh MD x 🔭 Usars x 🔭 dulaamii                                                                                                    | tao y 📴 Downloade      |                      |                         |  |
| Gray                       | - macintosin rio / Cosers / Cosers / Co |                        |                      |                         |  |

6. **Keychain Access** will open. Scroll down till you see the file called **SAEDU Root CA** and double click it.

| •••                | Keychain Access                                                                                                    | Ċ                         | (i) Q Search                 |                          |          |
|--------------------|----------------------------------------------------------------------------------------------------|---------------------------|------------------------------|--------------------------|----------|
| Default Keychains  | All Items Passwords Secure Notes                                                                                                    | My Certificates Keys      | Certificates                 |                          |          |
| 🗗 login            |                                                                                                    |                           |                              |                          |          |
| <li>iCloud</li>    | Certificate<br>Certificate<br>Certi | 062 at 11:38:15 am Aust   | ralian Central Standard Time |                          |          |
| System Keychains 🗸 | This certificate is marked                                                                                                    | d as trusted for this acc | ount                         |                          |          |
| A System           |                                                                                                    |                           |                              |                          |          |
| System Roots       | Name                                                                                                    | Kind                      | Date Modified                | Expires                  | Keychain |
|                    | K UneDrive StanCached Credential                                                                                                    | application password      | resterday, 5:29 pm           |                          | login    |
|                    | 🛴 OneDrive Stanusiness - Business1                                                                                                    | application password      | 23 Jul 2021 at 11:58:13 am   |                          | login    |
|                    | Private Exchange Key                                                                                                    | private key               |                              |                          | login    |
|                    | 🛴 ProtectedCloudStorage                                                                                                    | application password      | 2 Jun 2020 at 4:54:52 pm     |                          | login    |
|                    | Public Exchange Key                                                                                                    | public key                |                              |                          | login    |
|                    | 📻 SAEDU Root CA                                                                                                    | certificate               |                              | 29 May 2062 at 11:38:15  | login    |
|                    | 🛴 Safari Forms AFill Encryption Key                                                                                                    | application password      | 3 Jun 2020 at 11:39:44 am    |                          | login    |
|                    | 🛴 Safari Session State Key                                                                                                    | application password      | 2 Jun 2020 at 5:04:21 pm     |                          | login    |
|                    | 🛴 Safari WebCrypto Master Key                                                                                                    | application password      | 2 Jun 2020 at 9:14:11 pm     |                          | login    |
|                    | 🛴 SPBeaconKeyManager                                                                                                    | application password      | 16 Oct 2020 at 6:55:40 pm    |                          | login    |
|                    | 🛴 TelephonyUtilities                                                                                                    | application password      | Yesterday, 5:17 pm           |                          | login    |
|                    | 📷 usercheck.swift.sa.edu.au                                                                                                    | certificate               |                              | 6 Jul 2022 at 9:29:59 am | login    |
|                    | v4.services.acrobat.com                                                                                                    | Internet password         | 5 Jun 2020 at 2:58:36 pm     |                          | login    |
|                    | v4.services.acrobat.com                                                                                                    | Internet password         | Yesterday, 11:23 am          |                          | login    |
|                    | WDMyCloudafpovertcptcp.loca                                                                                                    | network password          | 6 Jun 2020 at 2:41:06 pm     |                          | login    |
|                    | WDMyCloudovertcptcp.local.                                                                                                    | network password          | 6 Jun 2020 at 3:44:09 pm     |                          | login    |
|                    | Windows 10smbtcp.local                                                                                                    | network password          | 4 Jun 2020 at 4:03:31 pm     |                          | login    |
|                    | 🛴 Zoom Safe Meeting Storage                                                                                                    | application password      | 24 Aug 2021 at 11:30:44      |                          | login    |
|                    | 🛴 Zoom Safe Storage                                                                                                    | application password      | 24 Aug 2021 at 11:30:44      |                          | login    |

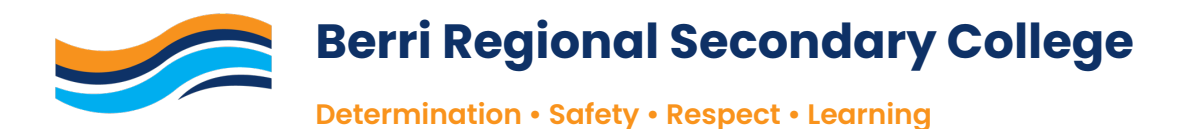

7. Open the **trust tab**, then click on the drop-down menu next to where it says **when using this certificate** 

| •••                                                                                                    | S                              | AEDU Root CA     |  |  |
|----------------------------------------------------------------------------------------------------|--------------------------------|------------------|--|--|
| Certificate<br>Certificate<br>Certificate<br>Control CA<br>Root certificate authority<br>Expires: Monday, 29 May 2062 at 11:38:15 am Australian Central<br>Standard Time<br>Trust |                                |                  |  |  |
| When usi                                                                                                    | ing this certificate:          | Always Trust 😝 ? |  |  |
| Secure So                                                                                                    | ckets Layer (SSL)              | Always Trust 😌   |  |  |
| Secure Mail (S/MIME)                                                                                                    |                                | Always Trust     |  |  |
| Extensible Authentication (EAP)                                                                                                    |                                | Always Trust     |  |  |
| IP Security (IPsec)                                                                                                    |                                | Always Trust     |  |  |
| Code Signing                                                                                                    |                                | Always Trust     |  |  |
| Time Stamping                                                                                                    |                                | Always Trust     |  |  |
| X.509 Basic Policy                                                                                                    |                                | Always Trust 😮   |  |  |
| ✓ Details                                                                                                    | N                              |                  |  |  |
| Country or                                                                                                    | Region AU                      |                  |  |  |
| State/Pr                                                                                                    | State/Province South Australia |                  |  |  |
| L                                                                                                    | ocality Adelaide               |                  |  |  |

8. Choose Always Trust then click the red circle in top left-hand corner.

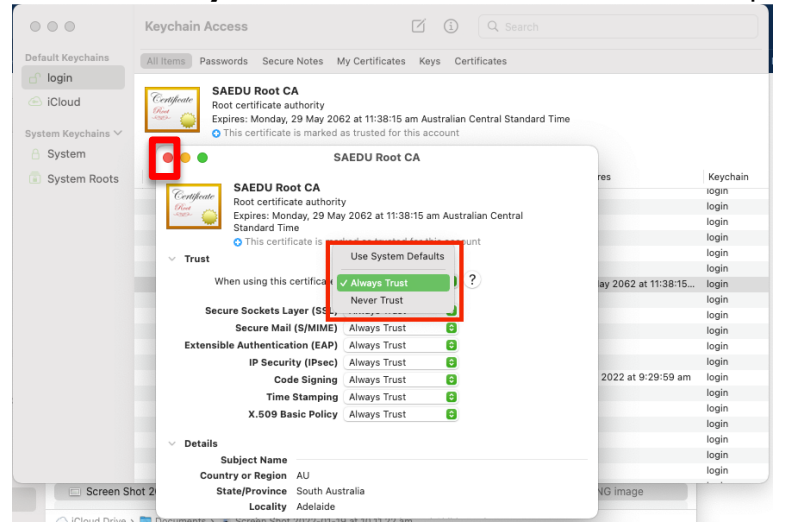

9. You will be prompted to enter in your **computer password** or **use your fingerprint** to approve the change.

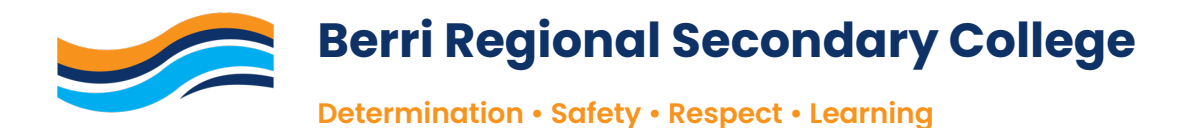

10. Whilst in Keychain Access, scroll up until you find the file called **0105SVRNPS.GHS.lan** and **double click it**.

| •••                                  | Keychain Access                                                                                                    | ľ                    | (i) Q Search              |                           |          |
|--------------------------------------|----------------------------------------------------------------------------------------------------|----------------------|---------------------------|---------------------------|----------|
| Default Keychains                    | All Items Passwords Secure Notes                                                                                                    | My Certificates Keys | Certificates              |                           |          |
| Clogin Cloud System Keychains System | Center<br>Ssued by: Glossop High School - Issuing CA1<br>Expires: Sunday, 14 April 2024 at 3:31:50 pm Australian Central Standard Time<br>O This certificate is marked as trusted for this account                                                                                                    |                      |                           |                           |          |
| System Roots                         | Name ^                                                                                                    | Kind                 | Date Modified             | Expires                   | Keychain |
|                                      | Ibranch.io                                                                                                    | certificate          |                           | 3 Jun 2018 at 9:48:50 am  | login    |
|                                      | 0105SVRNPS.GHS.lan                                                                                                    | certificate          |                           | 14 Apr 2024 at 3:31:50 pm | login    |
|                                      | UZ395VRIVPS.GHS.Ian                                                                                                    | certificate          | **                        | 9 Jul 2024 at 12-43-15 am | login    |
|                                      | OFA5E980     OFA5E980     OFA5E980 | private key          |                           |                           | login    |
|                                      | I0.88.2.43                                                                                                    | network password     | 3 Jun 2020 at 1:17:54 pm  |                           | login    |
|                                      | I0.88.2.49                                                                                                    | network password     | 2 Jun 2020 at 5:49:43 pm  |                           | login    |
|                                      | (a) 192.168.10.3 (chief)                                                                                                    | Internet password    | 3 Jun 2020 at 8:43:29 am  |                           | login    |
|                                      | (a) 192.168.10.4 (chief)                                                                                                    | Internet password    | 3 Jun 2020 at 11:25:04 am |                           | login    |
|                                      | I92.168.10.4 (dylan.milton)                                                                                                    | Internet password    | 24 Jun 2021 at 9:09:32 am |                           | login    |
|                                      | 8ACC257A                                                                                                    | private key          |                           |                           | login    |
|                                      | 🔋 <key></key>                                                                                                    | public key           |                           |                           | login    |
|                                      | 🔮 <key></key>                                                                                                    | public key           |                           |                           | login    |
|                                      | <pre>%</pre> <key></key>                                                                                                    | private key          |                           |                           | login    |
|                                      | <pre>%</pre> <key></key>                                                                                                    | private key          |                           |                           | login    |
|                                      | A6793F0F     A6793F0F     A6795F0F     A6795F0F     A6795F0F | private key          |                           |                           | login    |
|                                      | Adobe App InfojAxODA3MjAwMQ)                                                                                                    | secure note          | Yesterday, 5:29 pm        |                           | login    |
|                                      | Adobe App InfIwMTgwNzIwMDE)                                                                                                    | secure note          | Yesterday, 5:29 pm        |                           | login    |
|                                      | Adobe App InfyMDE4MDcyMDAx)                                                                                                    | secure note          | Yesterday, 5:29 pm        |                           | login    |

11. Open the **trust tab**, then click on the drop-down menu next to where it says **when** 

## using this certificate

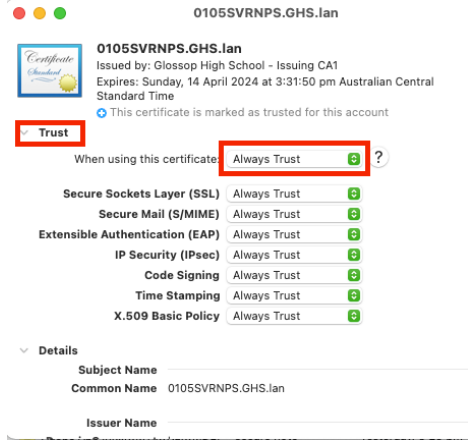

12. Choose Always Trust then click the red circle in top left-hand corner.

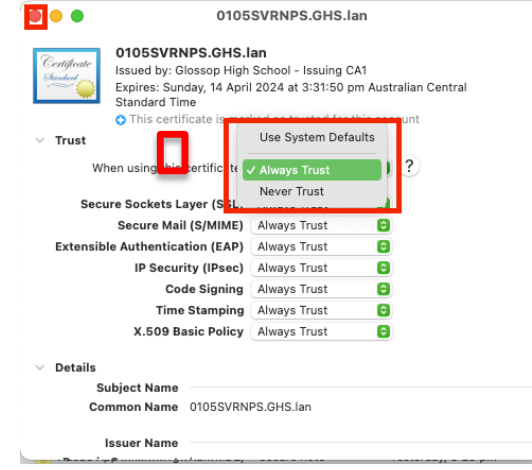

13. You will be prompted to enter in your **computer password** or **use your fingerprint** to approve the change.

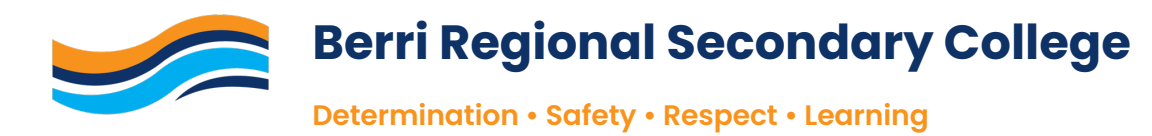

## PART 3 ACCESS PUBLIC DRIVE TO INSTALL PRINTERS AND SOFTWARE

1. Open Finder

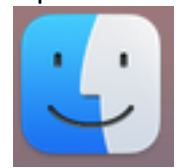

2. Go to the **menu bar** and click on **Go** then click **Connect to Server**.

| 🖤 Finder File | Edit View | Go Window Hel              | >                         |
|---------------|-----------|----------------------------|---------------------------|
|               |           | Back                       | ¥ [                       |
|               |           | Forward                    | ¥ ]                       |
|               |           | Select Startup Disk        | ∿ж⊾ אи                    |
|               |           | <ul> <li>Recent</li> </ul> | ት ዙ F                     |
|               |           | Documents                  | 0×0                       |
|               |           | Desktop                    | 企業D                       |
|               |           | Downloads                  | ∼≈∟ bur                   |
|               |           | 🔂 Home                     | 쇼울H Ai                    |
|               |           | Computer                   | <b>企ж</b> C <sub>Pe</sub> |
|               |           | AirDrop                    | 企業R                       |
|               |           | Network                    | Ώжк Ар                    |
|               |           | iCloud Drive               | ି%ା Go                    |
|               |           | 🖻 Shared                   | 쇼ૠS De                    |
|               |           | 🙏 Applications             | ŵжА                       |
|               |           | 🛠 Utilities                | <b>企業U</b>                |
|               |           | Recent Folders             | > Or                      |
|               |           | Go to Folder               | Ω#G C                     |
|               |           | Connect to Server          | жк                        |
|               |           |                            | iCloud                    |

3. In the address bar type in **smb://10.88.2.49/public\$**, click the **+** button and then click **connect**.

| • • • Co                       | onnect to Server |  |
|--------------------------------|------------------|--|
| smb://10.88.2.49/public\$      |                  |  |
| Favourite Servers:             |                  |  |
| smb://10.88.2.49/data\$        | barade           |  |
| smb://10.88.2.49/staffshared\$ |                  |  |
|                                |                  |  |
| + - • ?                        | Browse           |  |

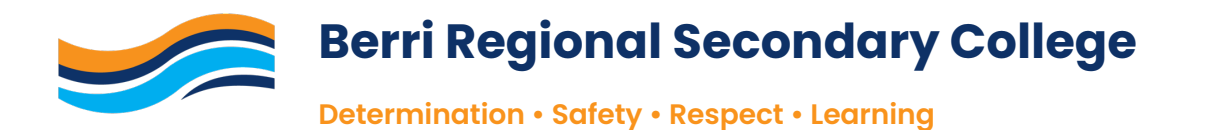

- 4. A login screen will appear, Enter in your school username and password (see below for example), **tick** the **remember this information** box and **click ok**.
  - Username  $\rightarrow$  ghs\firstname.lastname
  - Password  $\rightarrow$  enter your set password

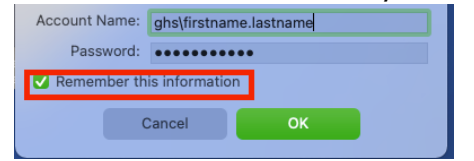

- 5. Public drive will open. Click on the Folder called **BYOD.**
- 6. From here you can install school software such as Microsoft Office.

ICT assistance is available during school hours for any issues with connection to the school wifi or supported school software.